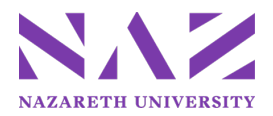

# Quick Reference Guide – Technology Budget Submission Software, Hardware and Technology Infrastructure

## **IMPORTANT CONSIDERATIONS**

- Technology submissions include software, hardware and technology infrastructure requests only.
- Enter a justification for each request including how it links to the strategic framework and/or institutional goals and outcome and assessment information.

## Login Information

- 1. Go to <a href="https://go.naz.edu/itsportal">https://go.naz.edu/itsportal</a> (Available on and off campus)
- 2. Click "Submit a Project or Budget Request"
- 3. Login with your MyNaz username and password.
- 4. Click the Login button below the username and password fields.

# **Creating and Submitting a Request**

- 1. From the ITS Project & Budget Requests screen, click "IT Budget Requests."
- 2. Click "Begin Budget Request" button to begin entering your budget request.
- 3. Complete all the required fields and any optional fields as applicable.
- 4. Click "Save" at the top of the page. The "*Request Created Successfully*" message will appear at the top of the page.
- 5. Click the "Review and submit this request" link.
  - You can submit, print or withdraw your budget request here
- 6. Click "Submit." After the request has been submitted for review, it can no longer be edited in the client portal.

## Finding and Editing Technology Proposal Submissions

- 1. You can save a draft of your budget request and return to work on it later if you have not yet submitted it for review. To return to a saved project request:
  - Click on the 'Services' tab on the main menu bar at the top of the client portal.
  - Click the 'Project Requests' tab on the sub-menu.
  - Find the request you wish to re-open and click on the name of the request.
  - On the left-hand side of the page click on "General" link.
  - Click on the "Mark Incomplete" button, edit the request, and then click the "Mark Complete" button.
  - Review and submit this request, click "Submit"
  - After the request has been submitted for review, it can no longer be edited in the client portal.

## Withdrawing Technology Proposal Submissions

To withdraw a technology proposal, contact Tom Dixon, <u>its bpc@naz.edu</u>; 389-2084.